## บทที่ 1 การตั้งค่าระบบแสดงใบจ่ายเงินเดือนและเอกสารอื่นๆ บนเว็บ

## < วัตถุประสงค์

เพื่อให้ผู้ใช้งานสามารถเตรียมข้อมูลต่างๆ ที่ต้องบันทึกในโปรแกรมก่อนเริ่มใช้งาน ซึ่งระบบใบจ่ายเงินเดือนและเอกสาร อื่นๆ บนเว็บเป็นระบบที่เอื้ออำนวยในเรื่องการส่งใบจ่ายเงินเดือนหรือเอกสารต่างๆ แบบ ออนไลน์ เพื่อช่วยลดปริมาณกระดาษ, ลดขั้นตอนการทำงานที่ซับซ้อน และลดขั้นตอนการทำงานของฝ่ายบุคคล การจะเริ่มใช้ระบบใบจ่ายเงินเดือนและเอกสารอื่นๆ บนเว็บจึงจำเป็นต้องมีการตั้งก่าระบบ นอกเหนือจากการตั้งก่าพื้นฐานในโปรแกรมเงินเดือนเพิ่มเติม ซึ่งสามารถตั้งก่าได้ตาม ขั้นตอนดังต่อไปนี้

1) การตั้งค่าระบบใบจ่ายเงินเดือนและเอกสารอื่นๆ

วิธีเชื่อมฐานข้อมูล

| 🤓 ตั้งค่ | ่าโปรแกรม                                                                                                    |                                                                             |                             | 4                              | <u>000</u> - |   | × |
|----------|----------------------------------------------------------------------------------------------------|-----------------------------------------------------------------------------|-----------------------------|--------------------------------|--------------|---|---|
| ทั่วไป   | อักษรนำหน้าชื่อเอก                                                                                               | าสาร                                                                        |                             |                                |              |   |   |
| ชื่อ     | Port<br>จำนวนฐานข้อมูล<br>ฐานข้อมูลเงินเดือน<br>ดำแหน่งเก็บเอกสาร<br>ชื่อที่ใช้แสดง (ไทย)<br>ที่ใช้แสดง (อังกฤษ) | 2562<br>1<br>1 ~<br>Bplus<br>PDF<br>บริษัท ด้วอย่า<br>E-business F<br>Bplus | เงโปรแกรม ส<br>lus Co., Ltd | ~<br>~<br>อี-บิชิเนส พลั<br>I. | ัส จำกั      | P | ] |
| ดำแหน่ง  | งเก็บรูปภาพพนักงาน<br>ลิงค์เข้าเว็บลา                                                                            | C:\E_Paysip                                                                 | _on_WEB\F                   | notos                          |              |   | ] |

## <u> คำอธิบาย</u>

| ■ Port                              | คือ เป็นการกำหนด Port การอ่านเอกสารของ โปรแกรม (กรณีมีการใช้งาน โปรแกรม              |  |  |
|-------------------------------------|--------------------------------------------------------------------------------------|--|--|
|                                     | เงินเดือนมากกว่า 1 ฐาน สามารถกำหนด Port ให้ต่างกันได้)                               |  |  |
| ■ จำนวนฐานข้อมูล                    | คือ เป็นการระบุจำนวนฐานข้อมูลของโปรแกรมเงินเคือนที่ใช้ E-PaySlip On Web              |  |  |
| ■ ฐานข้อมูลที่                      | คือ เป็นการเลือกลำคับฐานข้อมูลของโปรแกรมเงินเดือน (กรณีที่มีการ E-PaySlip On         |  |  |
|                                     | Web จำนวนหลายฐาน ต้องมา Config เลือกที่ละฐาน)                                        |  |  |
| ■ ฐานข้อมูลเงินเคือน                | คือ การระบุชื่อฐานข้อมูลที่ต้องการใช้งานเพื่อเชื่อมต่อเอกสารใบง่ายเงินเดือน และ      |  |  |
|                                     | รายงาน                                                                               |  |  |
| <ul><li>ตำแหน่งเก็บเอกสาร</li></ul> | คือ การเลือกตำแหน่งที่จัดเก็บเอกสารใบจ่ายเงินเดือนเป็นไฟล์ PDF ที่ใช้สำหรับส่งข้อมูล |  |  |
| ■ ชื่อที่ใช้แสคง (ไทย)              | -<br>คือ เป็นการแสดงชื่อบริษัท(ภาษาไทย) ของฐานข้อมูลเงินเดือนที่เลือกให้อัต โนมัติ   |  |  |
| ชื่อที่ใช้แสดง (อังกฤษ)             | คือ เป็นการแสดงชื่อบริษัท(ภาษาอังกฤษ) ของฐานข้อมูลเงินเดือนที่เลือกให้อัต โนมัติ     |  |  |
|                                     |                                                                                      |  |  |

- ชื่อย่อ คือ เป็นการกำหนดชื่อย่อ เพื่อที่ไปโชว์หน้าเว็บตรงช่องเลือกฐานข้อมูล
- คำแหน่งเก็บรูปภาพพนักงาน คือ เป็นการกำหนด Path ที่เก็บรูปภาพพนักงาน เพื่อให้โชว์รูปภาพที่หน้าเว็บ
- ■ลิงค์เข้าเว็บลา คือ เป็นการกำหนดลิงค์เข้าเว็บลา (กรณีที่มีการใช้ Web E-Leave ด้วย)

เมื่อตั้งค่า Config เสร็จแล้ว ให้ทำการกดปุ่ม บันทึก จะปรากฎหน้าจอดังนี้

| Confige_payslip | ×  |
|-----------------|----|
| บันทึกเรียบร้อย |    |
|                 | OK |

จากนั้นกดปุ่ม Install Service เพื่อให้โปรแกรมทำการ Run โปรแกรมให้ โปรแกรมจะแสดงหน้าจอ Service Installed successfully เพื่อแสดงว่า Run Service เรียบร้อยแล้ว

| Informat | ion                   | Х         |
|----------|-----------------------|-----------|
| 0        | Service installed suc | cessfully |
|          | ОК                    |           |

เมื่อคลิก Ok จะกลับมาที่หน้าจอติดตั้ง Service ให้กลิก ปิด